## How to get real time arrival information and truck tracking system online by V6 ETS?

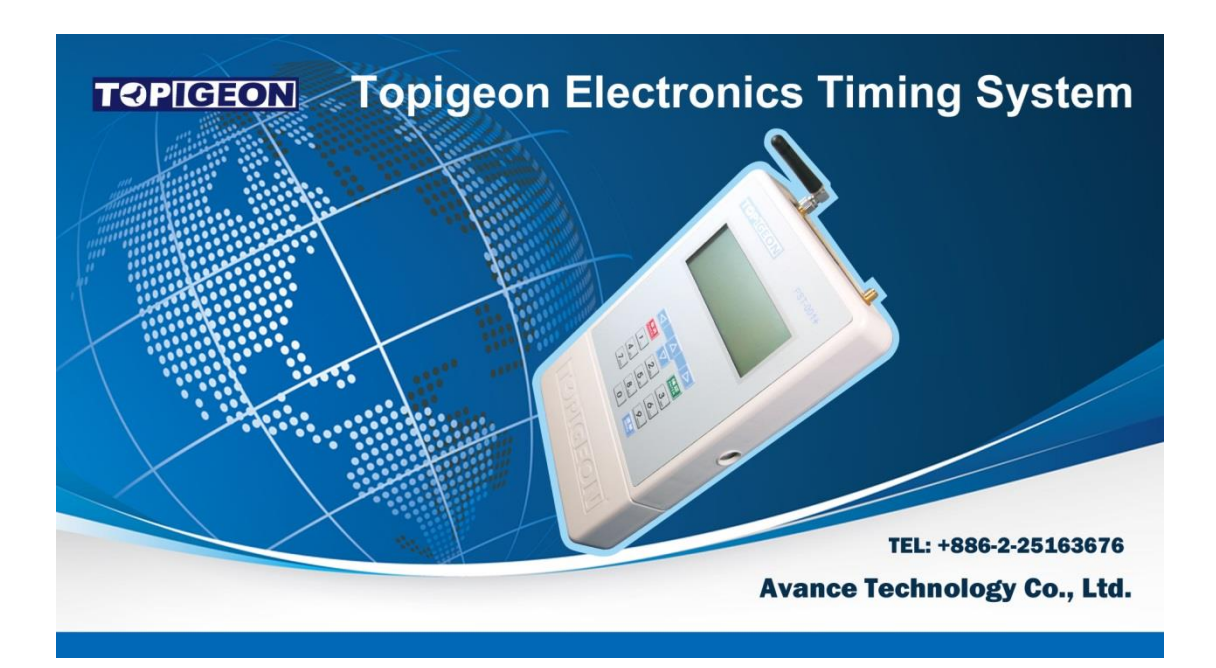

Including Free Results Program

## **The Next Generation Timer**

11th September 2014

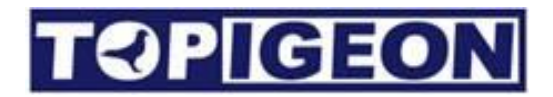

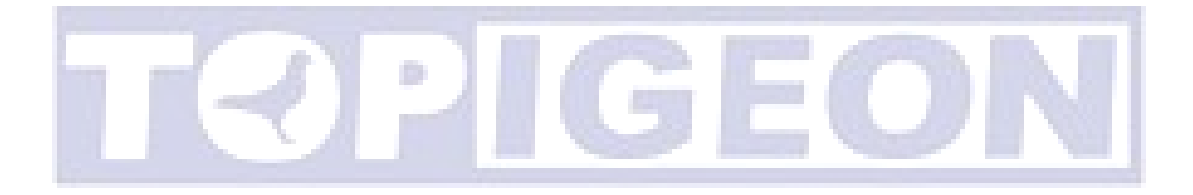

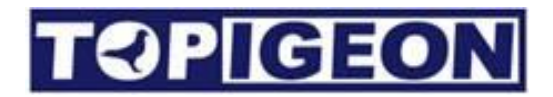

#### Support Information

To be informed of the latest updates and manuals please visit www.topigeon.com

> This Manual was updated based on version V 6.0 which was released in September 2014

To check which versions of software you are using go to the setup Tab

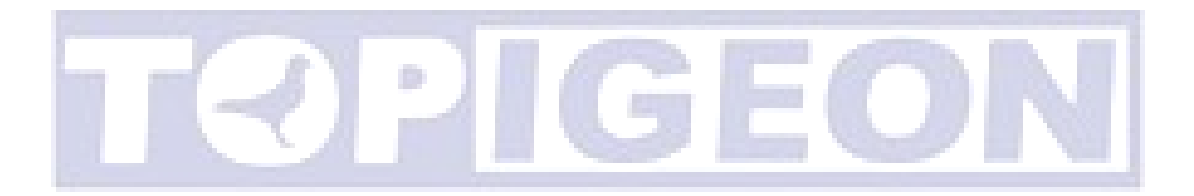

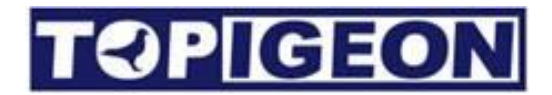

### Content

| Content                                             | 4  |
|-----------------------------------------------------|----|
| Getting Start                                       | 5  |
| Get a SIM card and preload APN                      | 5  |
| Disable the SIM PIN                                 | 6  |
| Insert your SIM in V6                               | 8  |
| Signal testing                                      | 10 |
| Online landing result                               | 12 |
| How to get my Pigeon truck tracking system on line? | 14 |
| Preparation Steps                                   | 15 |
| Preparation Steps                                   | 15 |

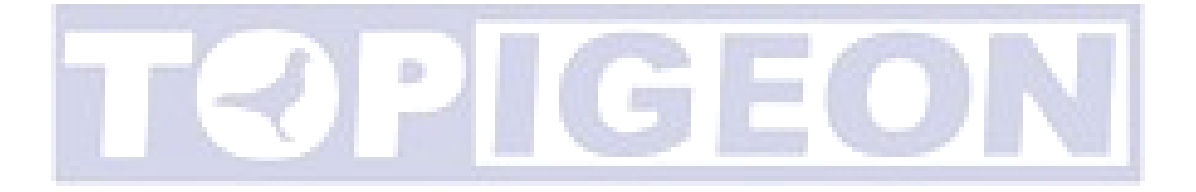

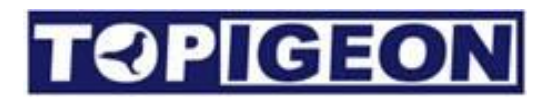

### **Getting Start**

This is the guide of using TOPigeon V6 ETS and get your birds arrival information online in real time. To get online information is very easy, you just following the steps below and you can get the TOPigeon cloud server services any time you want.

#### Get a SIM card and preload APN

You can buy from any of your local wireless operator, with 3G/GPRS transmission capability. Please make sure of the operator's data access setting, such as APN (Access Point Name). The APN setting is essential to the data transmission and needs to preset to your V6 ETS.

There is a small tool from TOPigeon called APN Update which can preload the APN setting to your V6. Please contact your local agent or TOPigeon office for support.

| 78 |                                                                                                    | frmAPN_Update                                                            | -           |          |
|----|----------------------------------------------------------------------------------------------------|--------------------------------------------------------------------------|-------------|----------|
|    | APN Update<br>APN Update                                                                                                    |                                                                          |             | ^        |
|    | Timer Initial Set<br>UTC/GMT Time :<br>SysID :<br>Http URL :<br>Http URL Directory :<br>Http URL APN :<br>SMS Center Code : | UTC/TMC+8<br>9999<br>59.120.48.94:80<br>/SendGPRS<br>emome<br>0911511568 | APN Setting |          |
| ۲. |                                                                                                    |                                                                          |             | <b>v</b> |

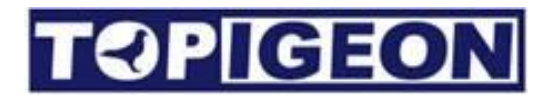

#### **Disable the SIM PIN**

Most of the wireless operator will enable SIM PIN when you buy the new SIM (By default is 0000). Please disable the SIM PIN by using your mobile phone. The following is the disable steps on iPhone. There is a similar procedure for Android phone as well. Please go to the Settings option and select Phone

| ●●●○○ <b>덕</b> | □華電信 중 下午12:10            | 84% 💻 + |     |
|----------------|---------------------------|---------|-----|
|                | Settings                  |         |     |
|                |                           |         |     |
|                | iCloud                    | >       |     |
|                | Mail, Contacts, Calendars | ; >     |     |
|                | Notes                     | >       |     |
|                | Reminders                 | >       | EON |
|                | Phone                     | >       | EON |
|                | Messages                  | >       |     |
|                | FaceTime                  | >       |     |
| <b>e</b>       | Maps                      | >       |     |
| w n            | Compass                   | >       |     |
| lect th        | e SIM PIN option          |         |     |

Select the SIM PIN option.

| TOP                                                         | GEC                                     | DN            |       |
|-------------------------------------------------------------|-----------------------------------------|---------------|-------|
| ●●●○○ 中華電信 令                                                | 上午11:59                                 | 79%           | 6 🔳 ' |
| Settings                                                    | Phone                                   |               |       |
| Call Waiting                                                |                                         |               | >     |
| Show My Call                                                | ler ID                                  |               | >     |
| Blocked                                                     |                                         |               | >     |
|                                                             |                                         |               |       |
| Dial Assist                                                 |                                         |               | С     |
| Dial assist autor<br>the correct inter<br>prefix when diali | natically dete<br>national or lo<br>ng. | rmines<br>cal |       |
| SIM PIN                                                     | Sel                                     | ect SIM PIN   | >     |
| SIM Application                                             | ons                                     |               | >     |
|                                                             |                                         |               |       |
| To Disable the <b>SI</b>                                    | IM PIN                                  |               | Ľ     |
| ●●●○○ 中華電信 令 .                                              | 上午11:59                                 | 79% 🔳 ·       |       |
| Phone S                                                     | SIM PIN                                 |               |       |
|                                                             | نے رہ                                   |               |       |
|                                                             | isable                                  |               |       |
| Change PIN                                                  |                                         |               |       |
|                                                             |                                         |               |       |
|                                                             |                                         |               |       |
|                                                             |                                         |               |       |
|                                                             |                                         |               |       |
|                                                             |                                         |               |       |
|                                                             |                                         |               |       |

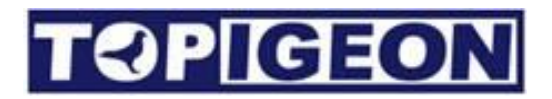

### **Insert your SIM in V6**

Open the SIM card slot on the back of V6 and pull out the SIM holder.

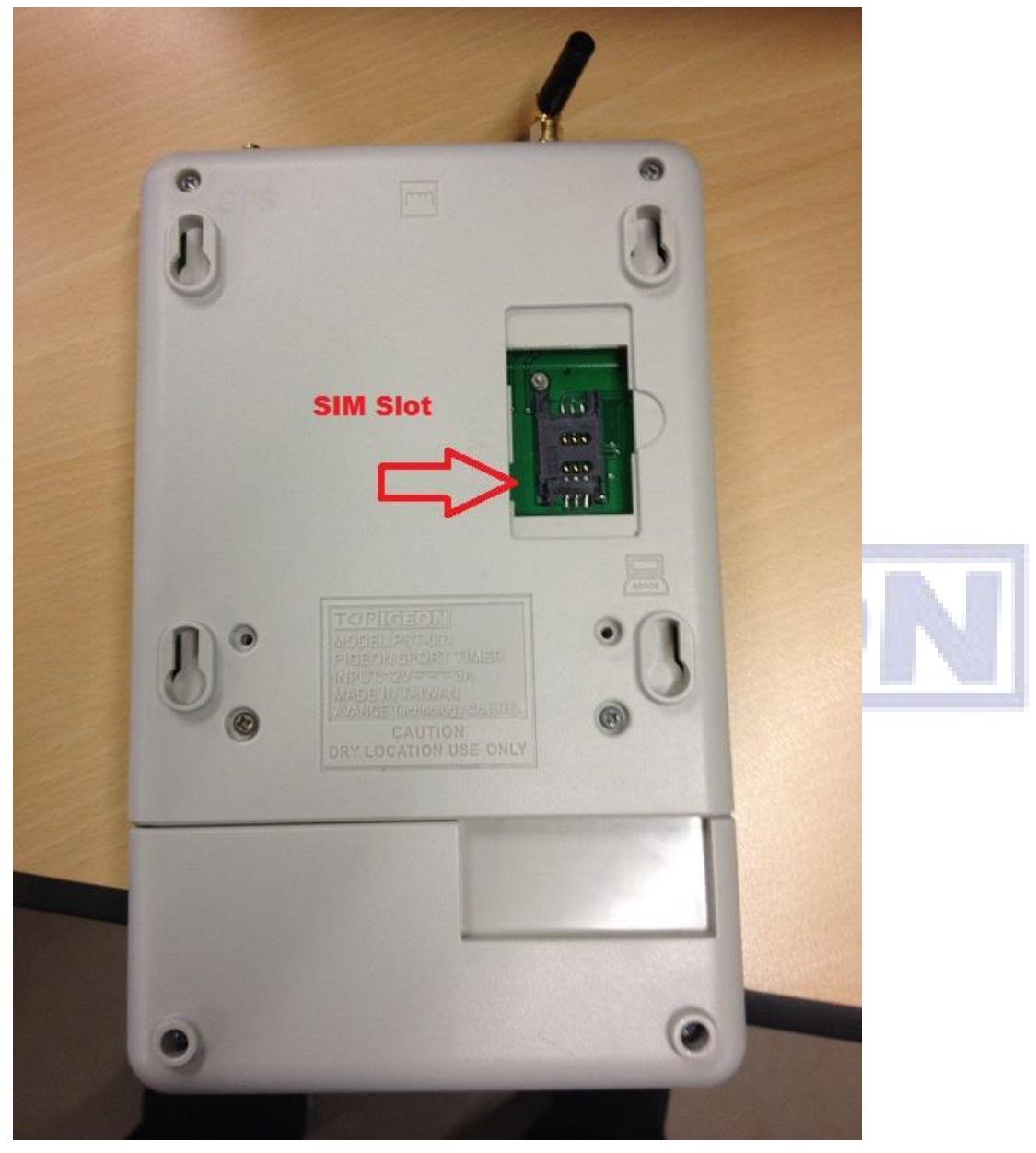

Insert the SIM to the slot.

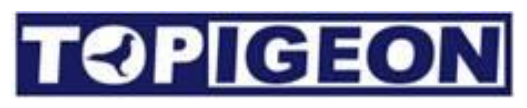

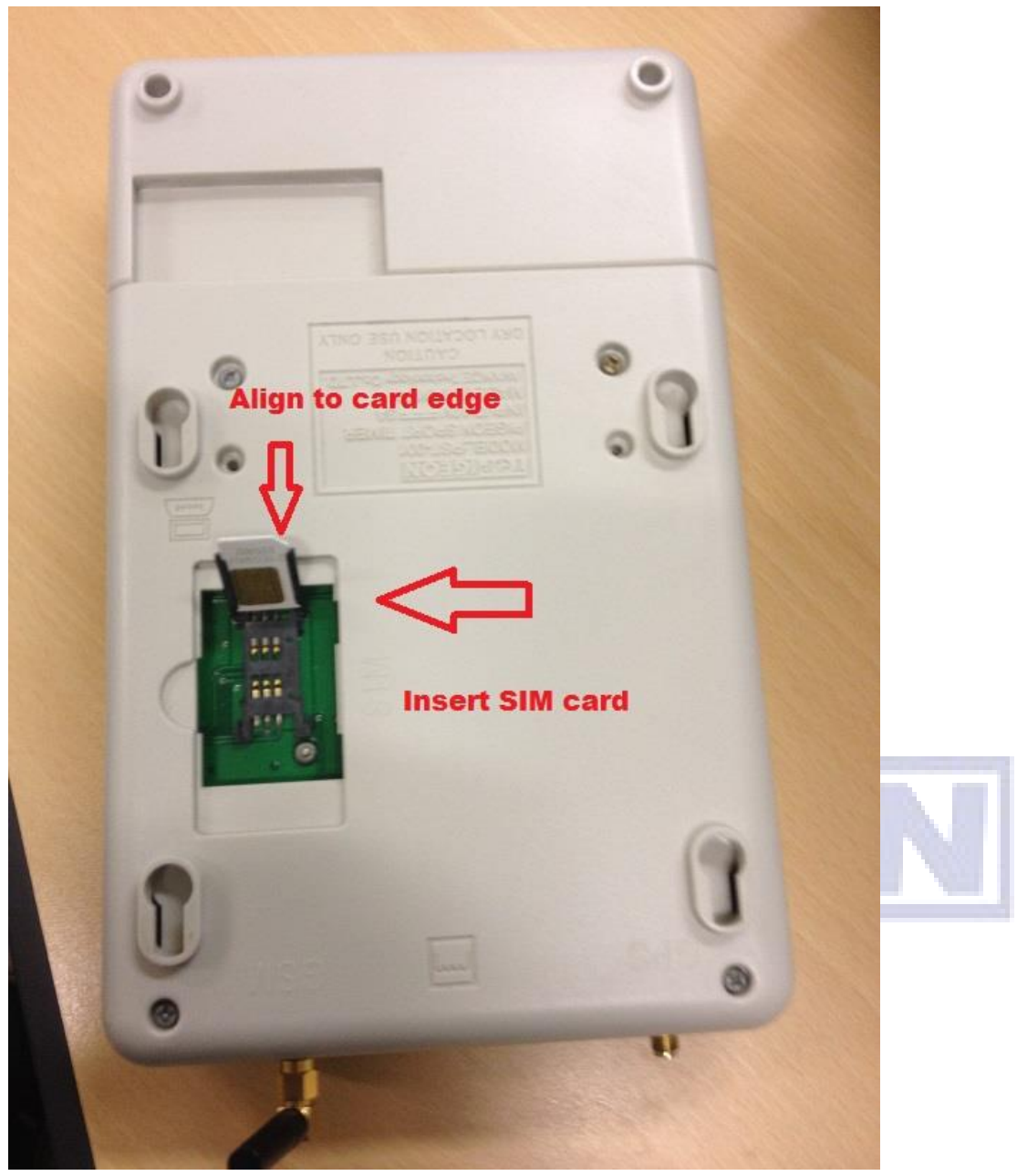

Make sure the SIM in the right position.

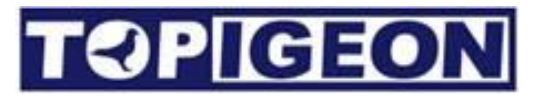

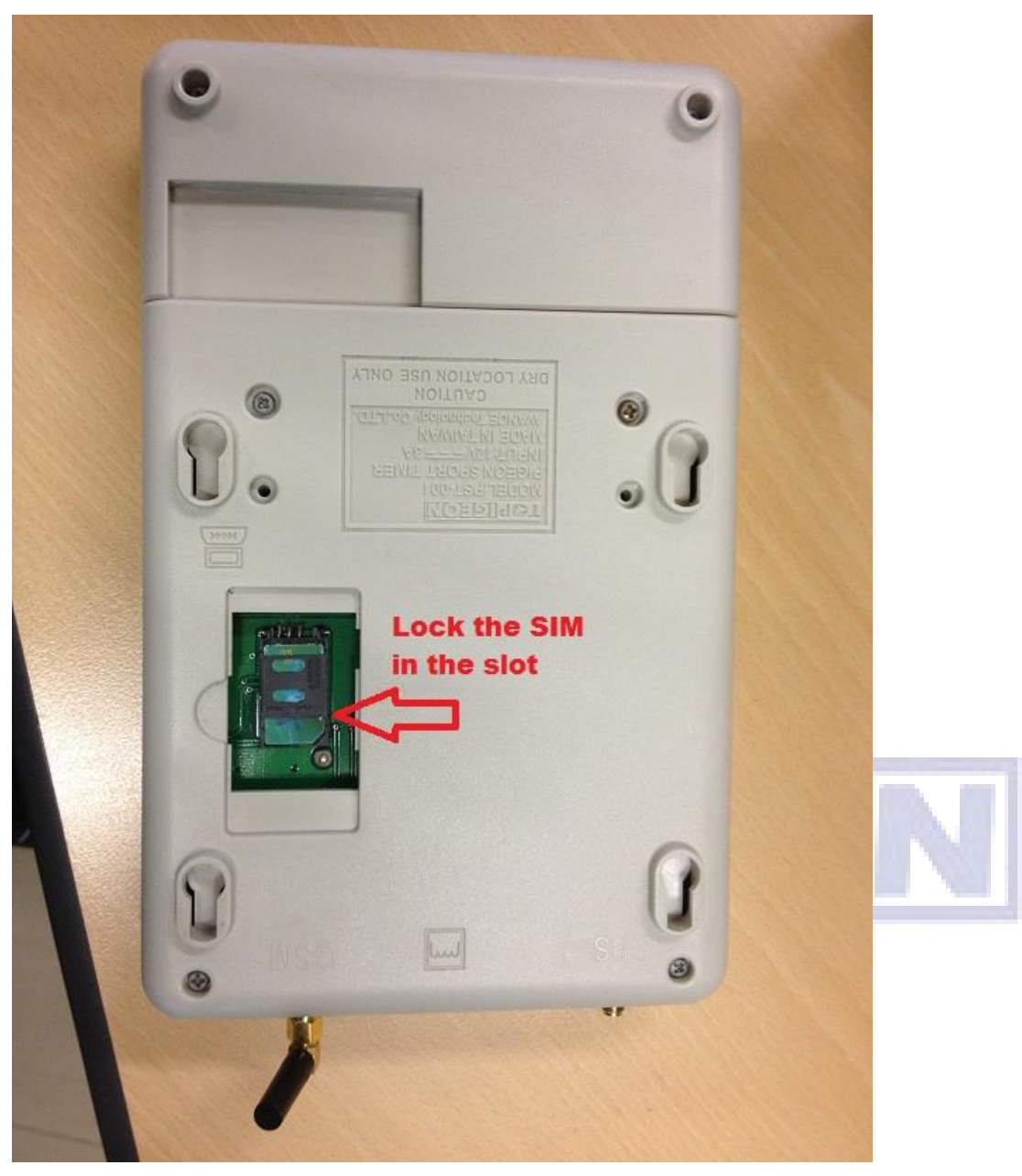

Lock the SIM in the slot.

#### Signal testing

When you power on your V6 and you should see the GSM signal bar appears signal.

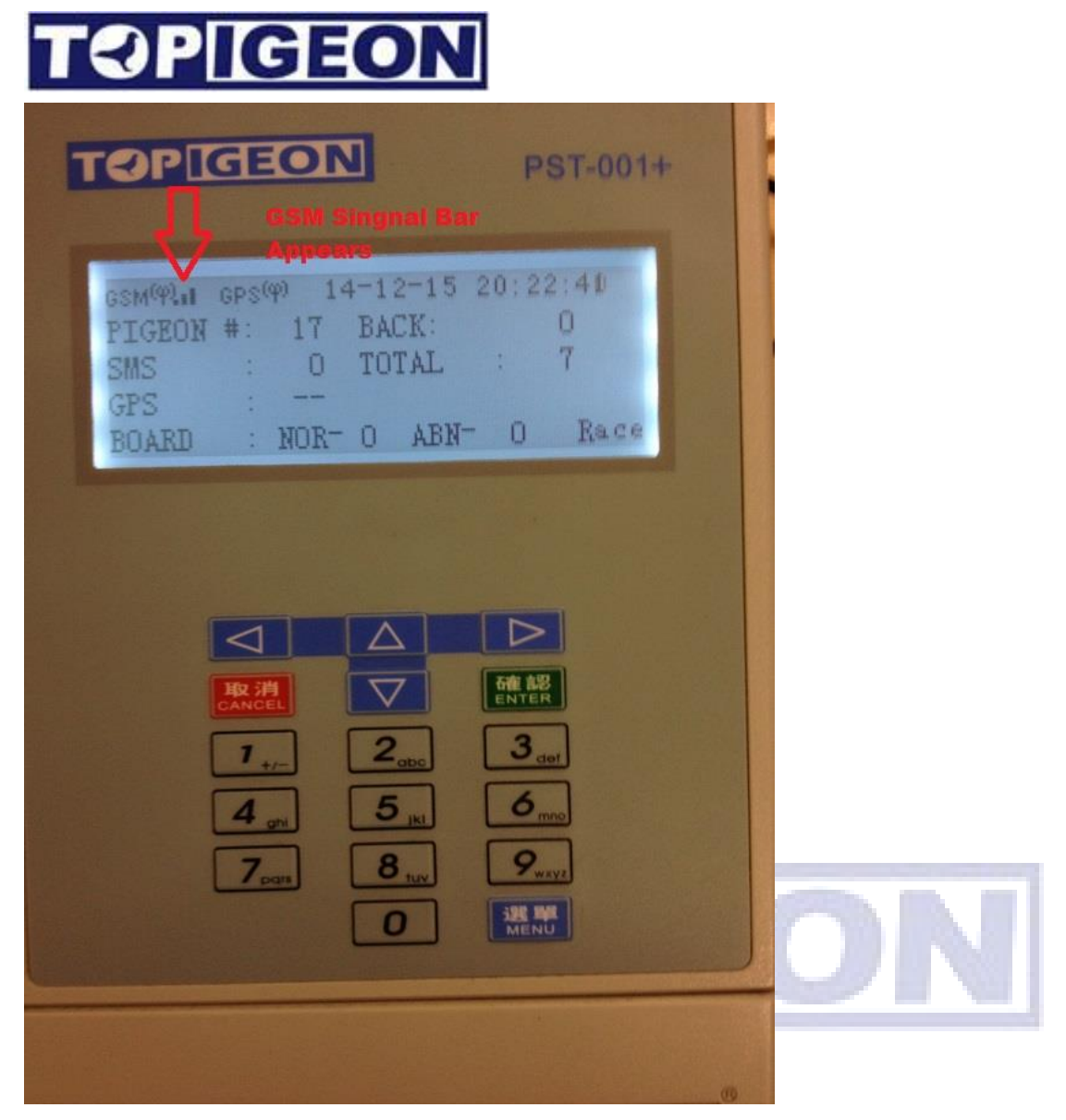

This has no signal meaning that the network is not connected.

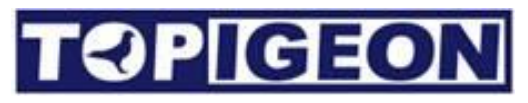

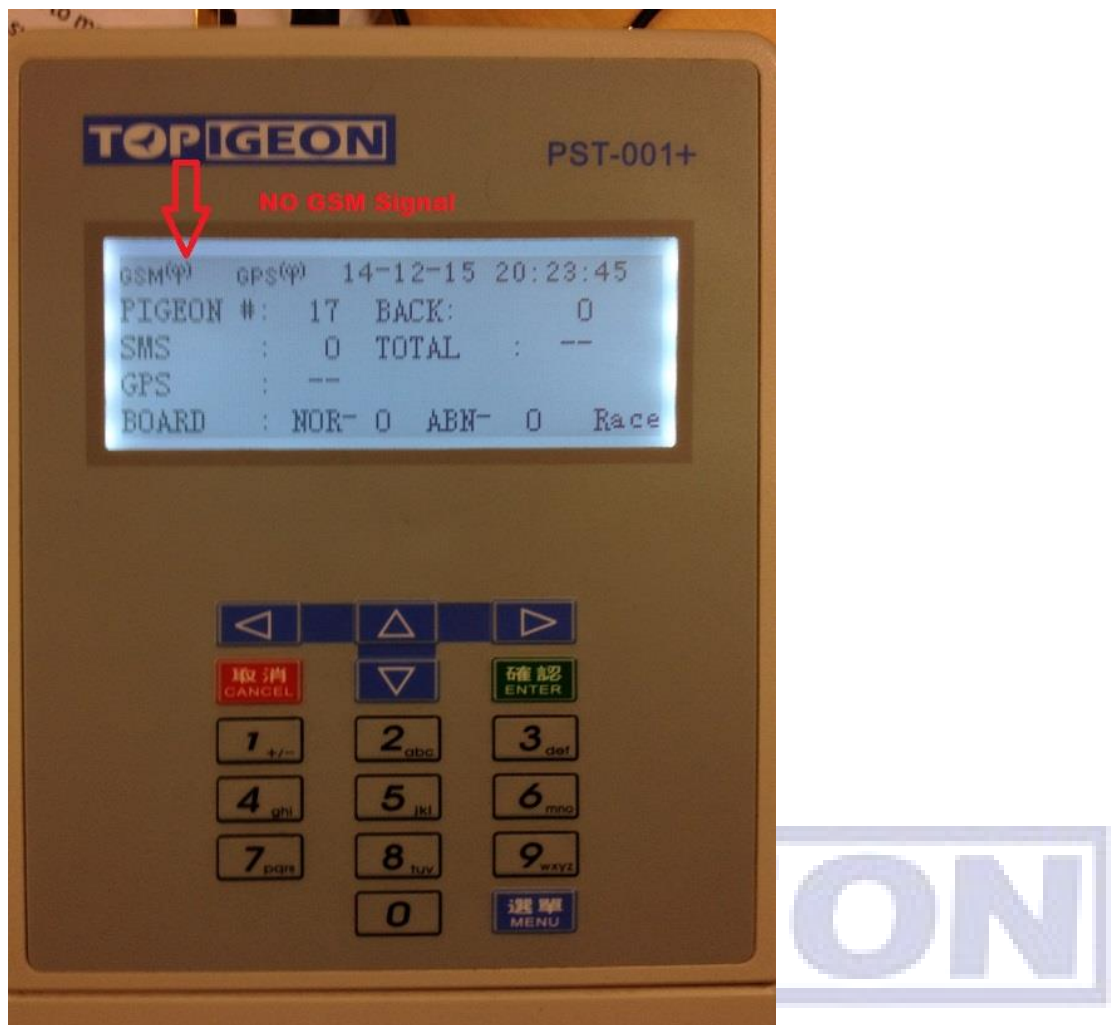

Please contact your local agent or TOPigeon for support.

#### **Online landing result**

After all the setting above and you should be ready for the real time landing result. Please go to TOPigeon English web site: www. TOPigeon.com. Select **Country** or **Club**. depends on the V6 SYSID at the right side of the home page.

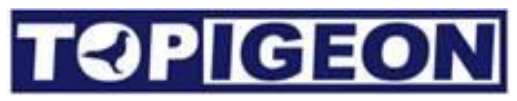

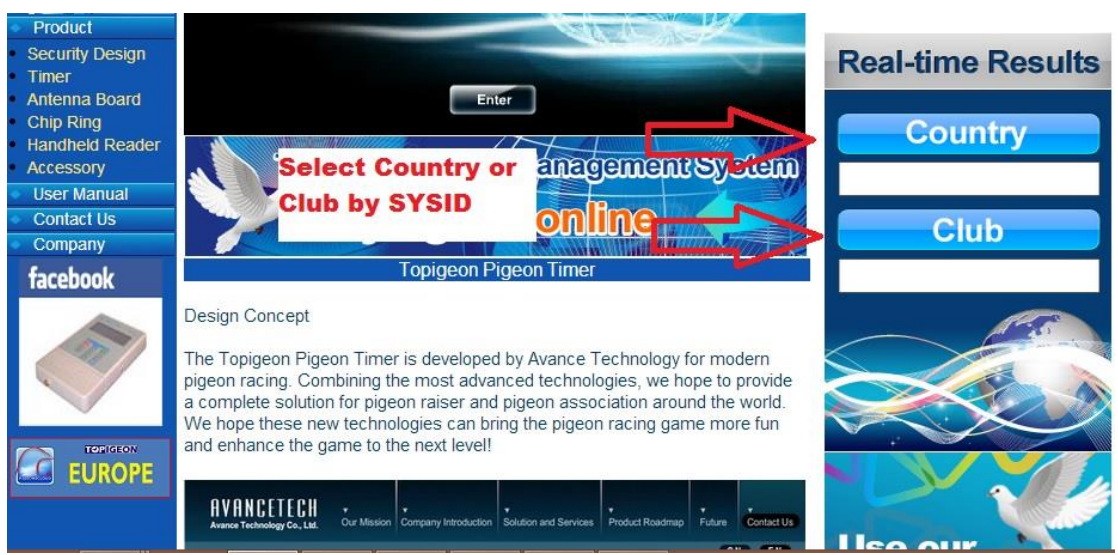

Please contact your local agent or TOPigeon support for the naming rules. For the SYSID setting please check the Club Manager User Guide for V6.

| TOPIGO<br>Topigeon Pige | EON<br>on Clock<br>The Most Advar<br>In the                                                              | nced Timing System<br>World!         | n and the second second s |
|-------------------------|----------------------------------------------------------------------------------------------------|--------------------------------------|----------------------------------------------------------------------------------------------------|
| in myPigeon             | Club Pigeons Cloud<br>Taipei Haixiang Federation                                                         | Date 201412/16  Loft Rankind Arrivec | Update                                                                                                    |
| Pin Code                | Ran Zi Giaig Club, Faiper<br>STW Pigeon Group, Kaohsiung<br>Zhong Zheng Club, Kaohsiung<br>Pigeons Cloud | me Latitude I                        | .ongitude Map                                                                                                    |

Set the condition of the landing result, including Club Name, Date Race or Training. Then, you are ready for the real time landing result.

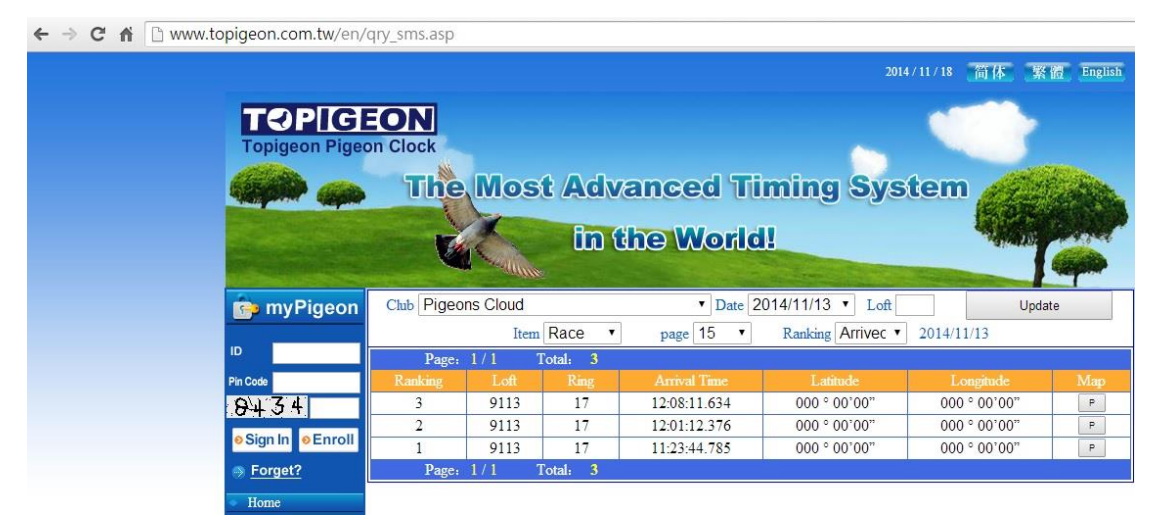

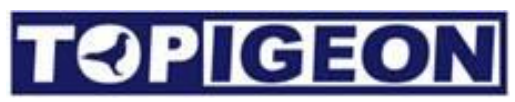

If you have turn on your GPS and each result item can show the detail lading location on the Google map by click on the **MAP** button.

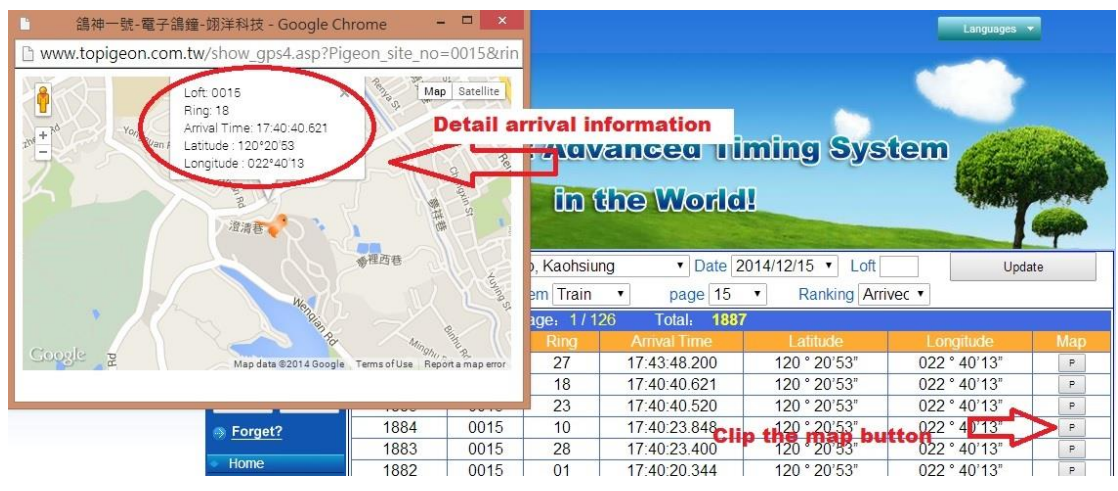

It is so easy! Isn't it?

#### How to get my Pigeon truck tracking system on line?

Firstly gets the V6 truck tracking system from the TOPigeon. This specialized V6 will be initialized at TOPigeon. When power up this V6, it will transmit GPS signal back to TOPigeo cloud database every two minutes. Then the coordinate will be log into the Google map for fanciers to track. Because the signal transmit constantly you can also calculate the speed of the truck.

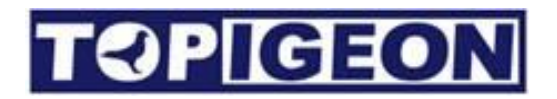

### **Preparation Steps**

1. Before you install this V6 on the truck, follow the previous sections procedure to setup the APN correctly and insert the SIM card in V6.

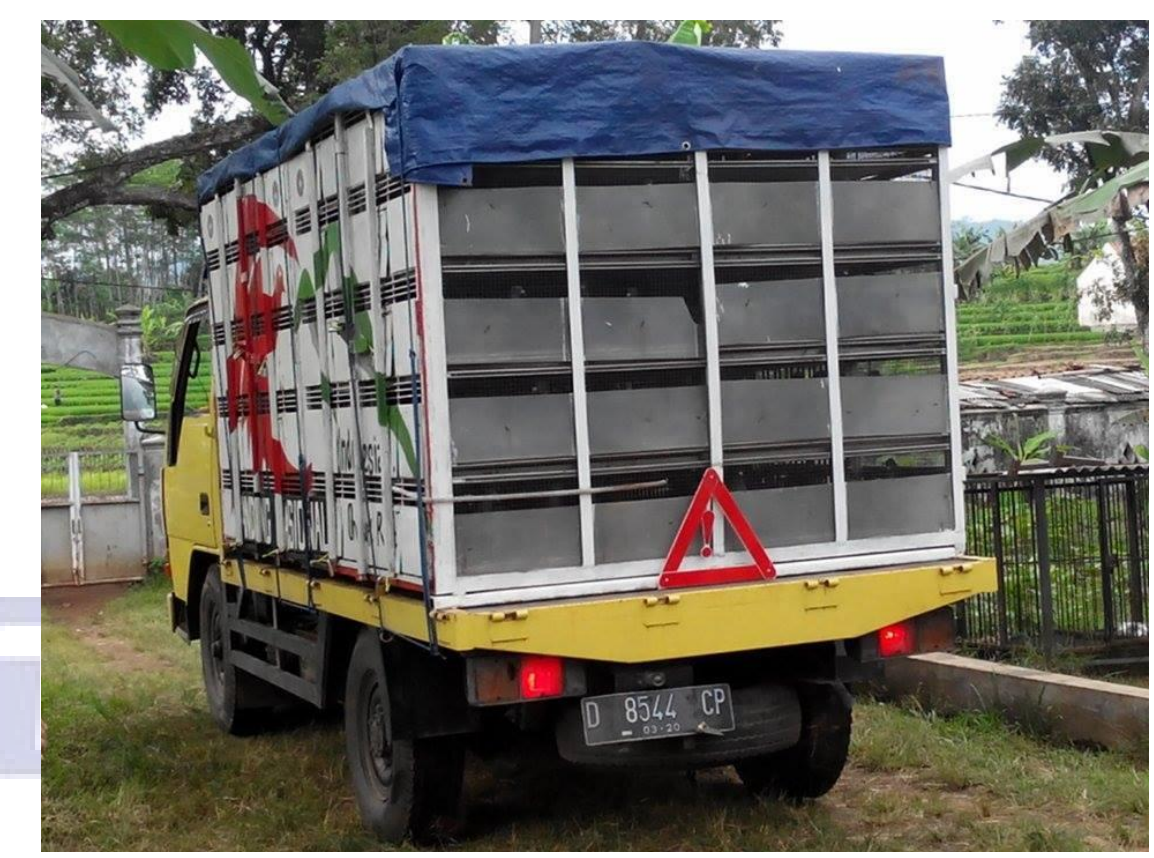

2. Insert the cigarette socket power adopter on the truck. Please note your truck power supply voltage. Normally, for a family car will be provide 12 volt power which you can plug directly but the truck will provide 24 voltages, and then you

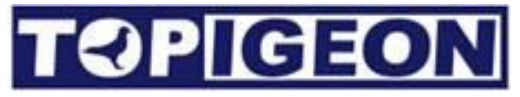

need a regulator to lower the voltage to 12 volt.

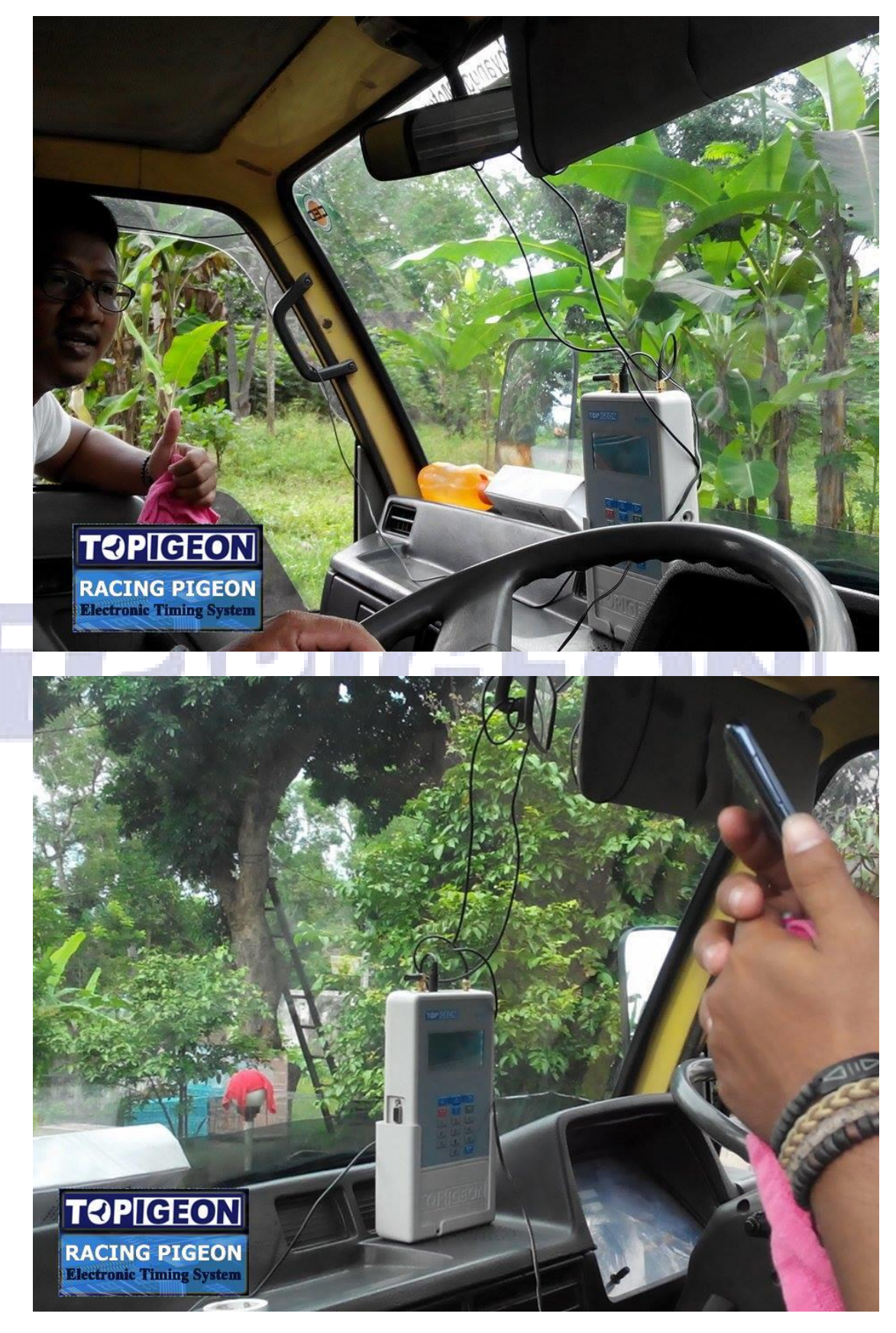

# **TOPIGEON**

- 3. Place the GPS antenna on the roof of the truck. Please note that the GPS antenna back site has magnetic device which will help you install easily.
- 4. Go to TOPigeon truck tracking web site

(<u>http://www.topigeon.com.tw/en/show\_car.asp</u>) and you will find your specific car and click on it.

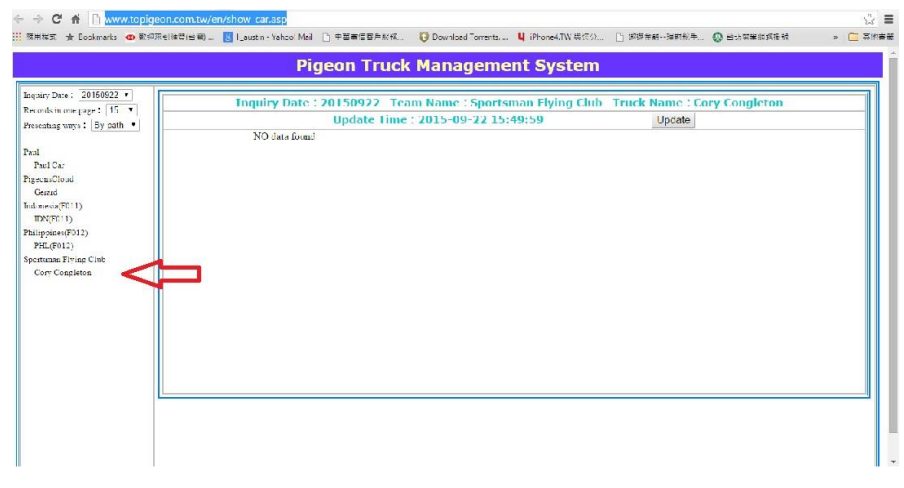

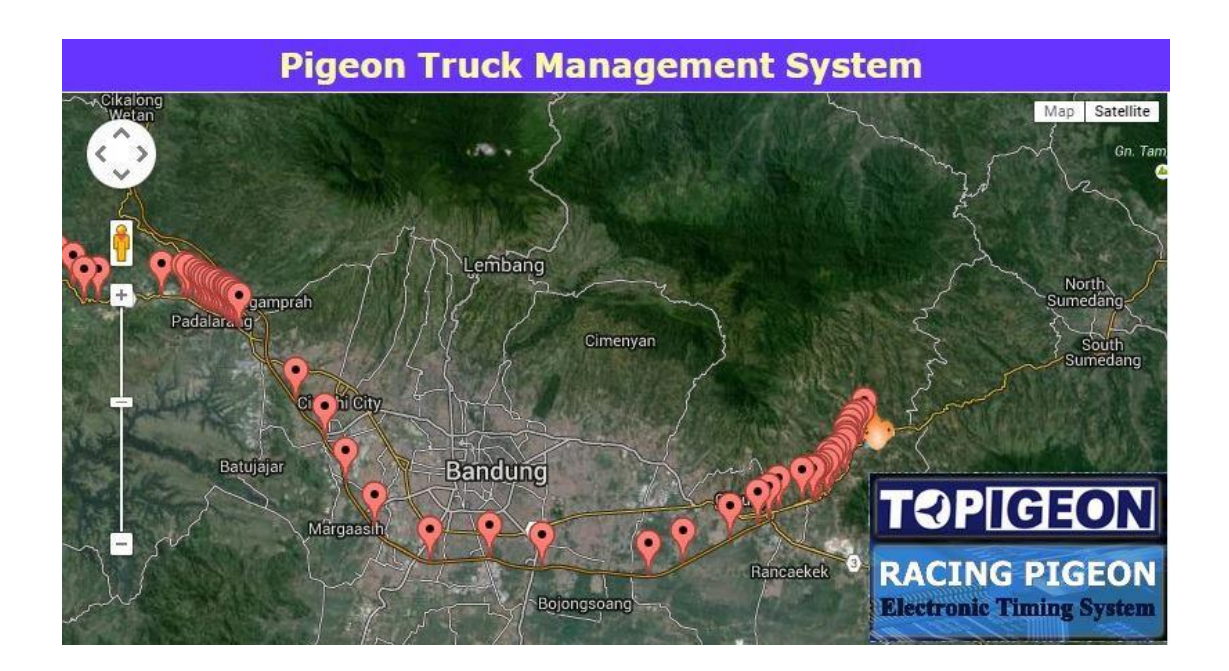